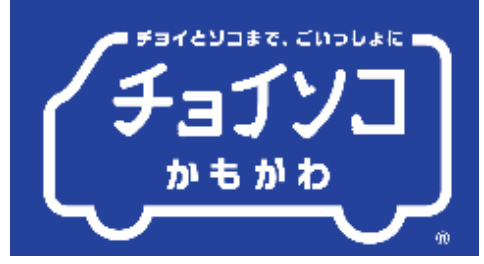

# 進でもかんたん スマートフォン予約 諸習会

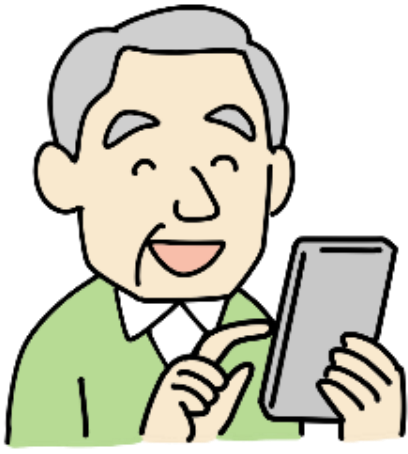

2024年12月24·25日

千葉卜37自動車株式会社

# 本日の講師紹介

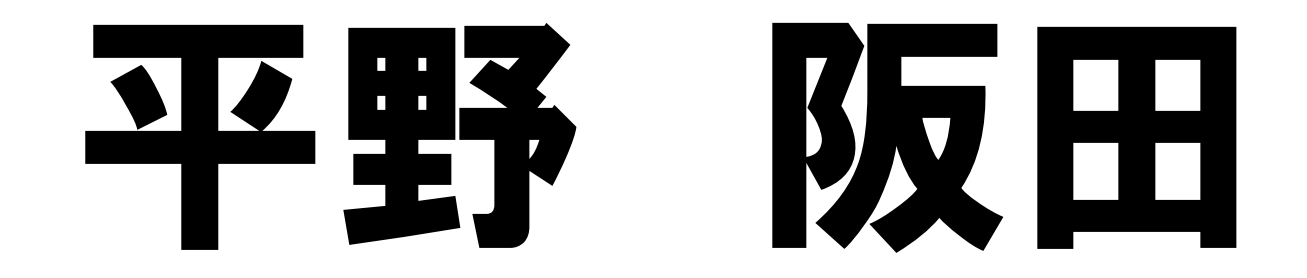

# よろしくお願いいたします。

もくじ

## 4ページ 準備 チョイソコ インターネット受付サイトの行き方

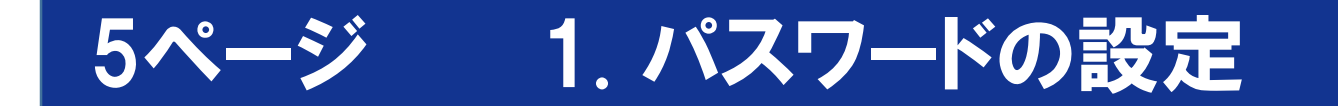

12ページ 2. 乗車の申し込み方法

17ページ 3. 乗車のキャンセル方法

19ページ 4. 乗車の変更方法

### 準備 チョイソコ インターネット受付サイトの行き方

### スマートフォンで、チョイソコ受付サイトに行ってみましょう

お手元の資料上段にあるQRコードをスマホのカメラで読み取ってください

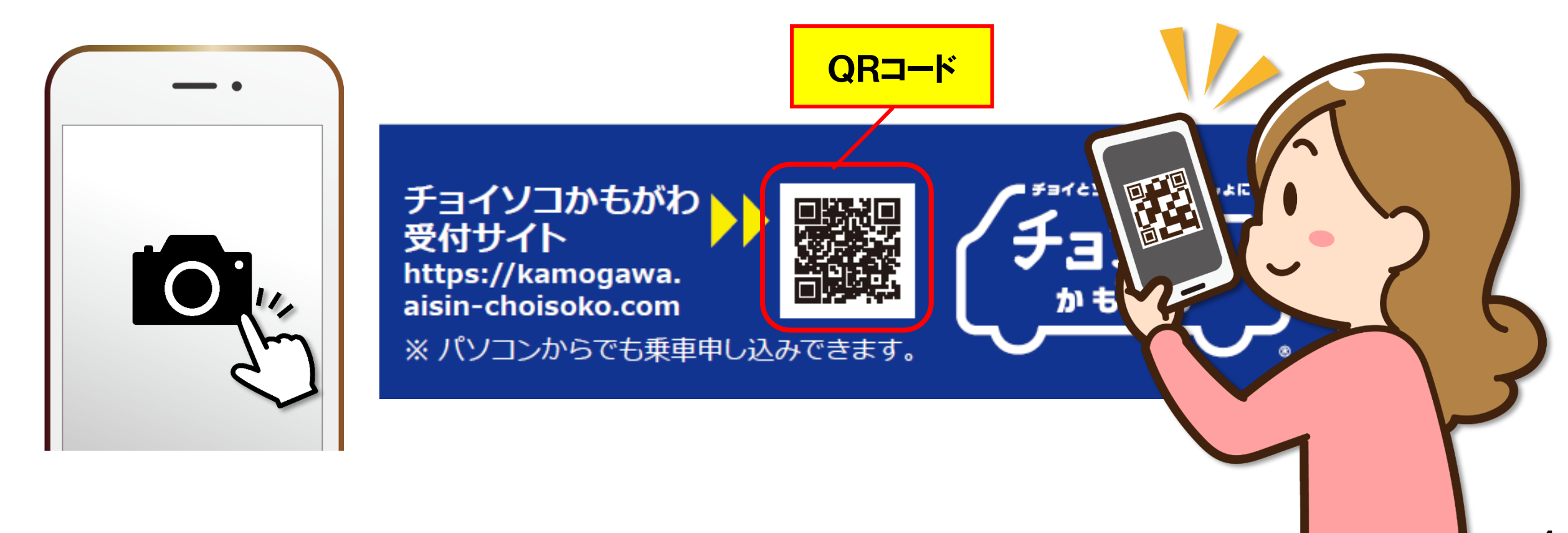

### 1. パスワードの設定

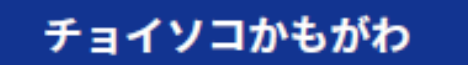

利用者番号

パスワード

🔹 ログインを記憶する

### ログイン

※本サービスのご利用をもって、 利用規約に同意したものとみなします。

はじめての方はこちら

利用者登録

初回利用やパスワードをお忘れの方はこちら

### パスワード設定

### 「パスワード設定」を押します。

# 1. パスワードの設定

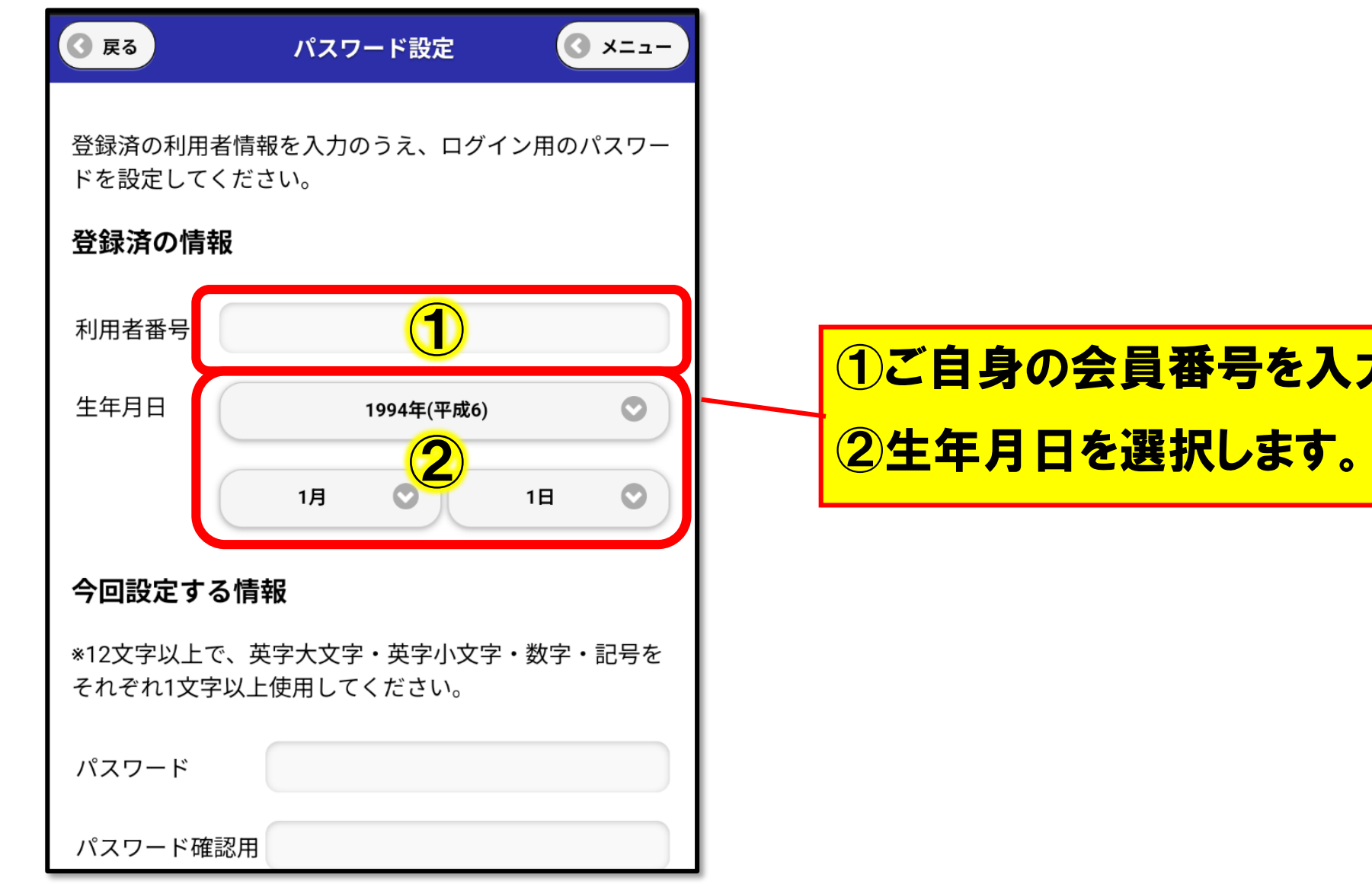

# 1ご自身の会員番号を入力してください。

## 1. パスワードの設定

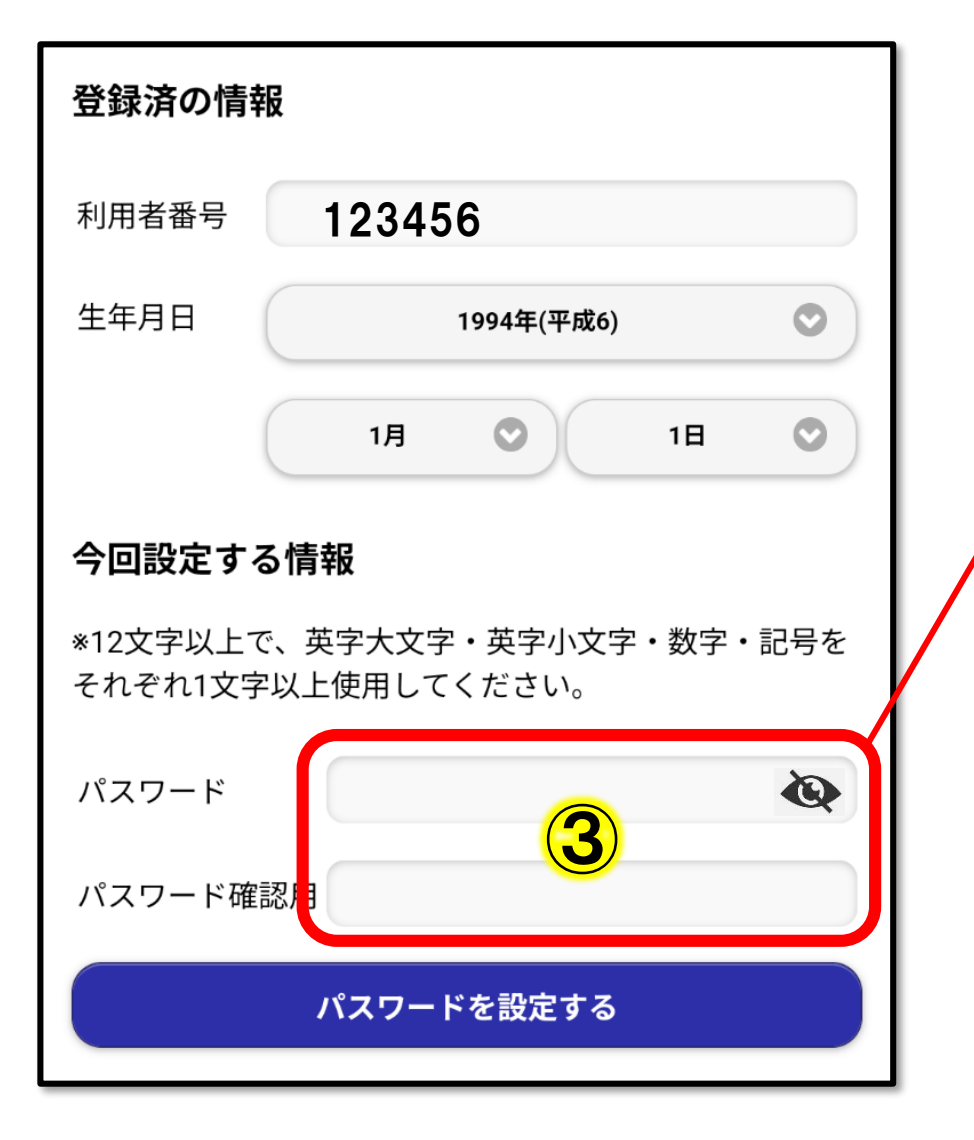

③任意のパスワード(12文字以上で、英字大文字・ 英字小文字・数字・記号をそれぞれ1文字以上含 む)を確認用と合わせて2回同じものを入力してくだ さい。

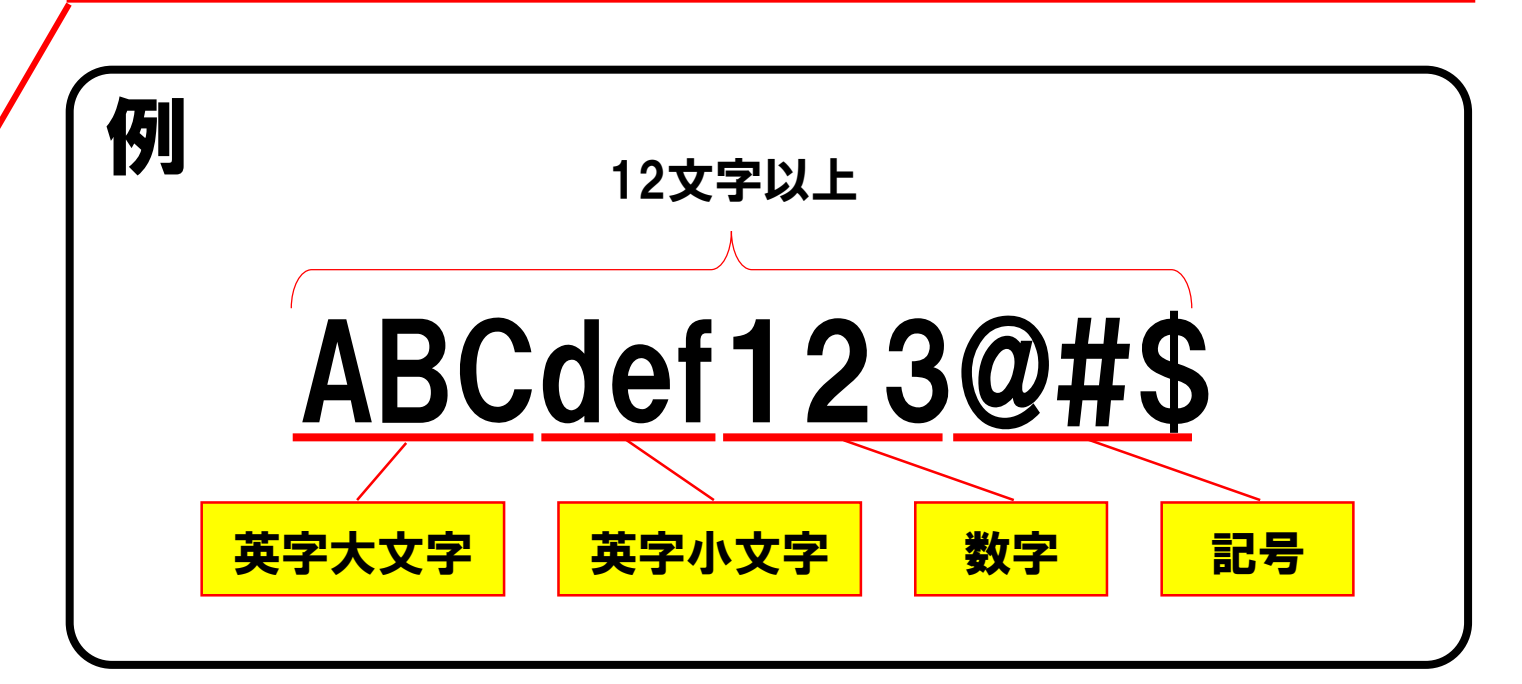

### 1. パスワードの設定(補足:コピー&貼り付け方法)

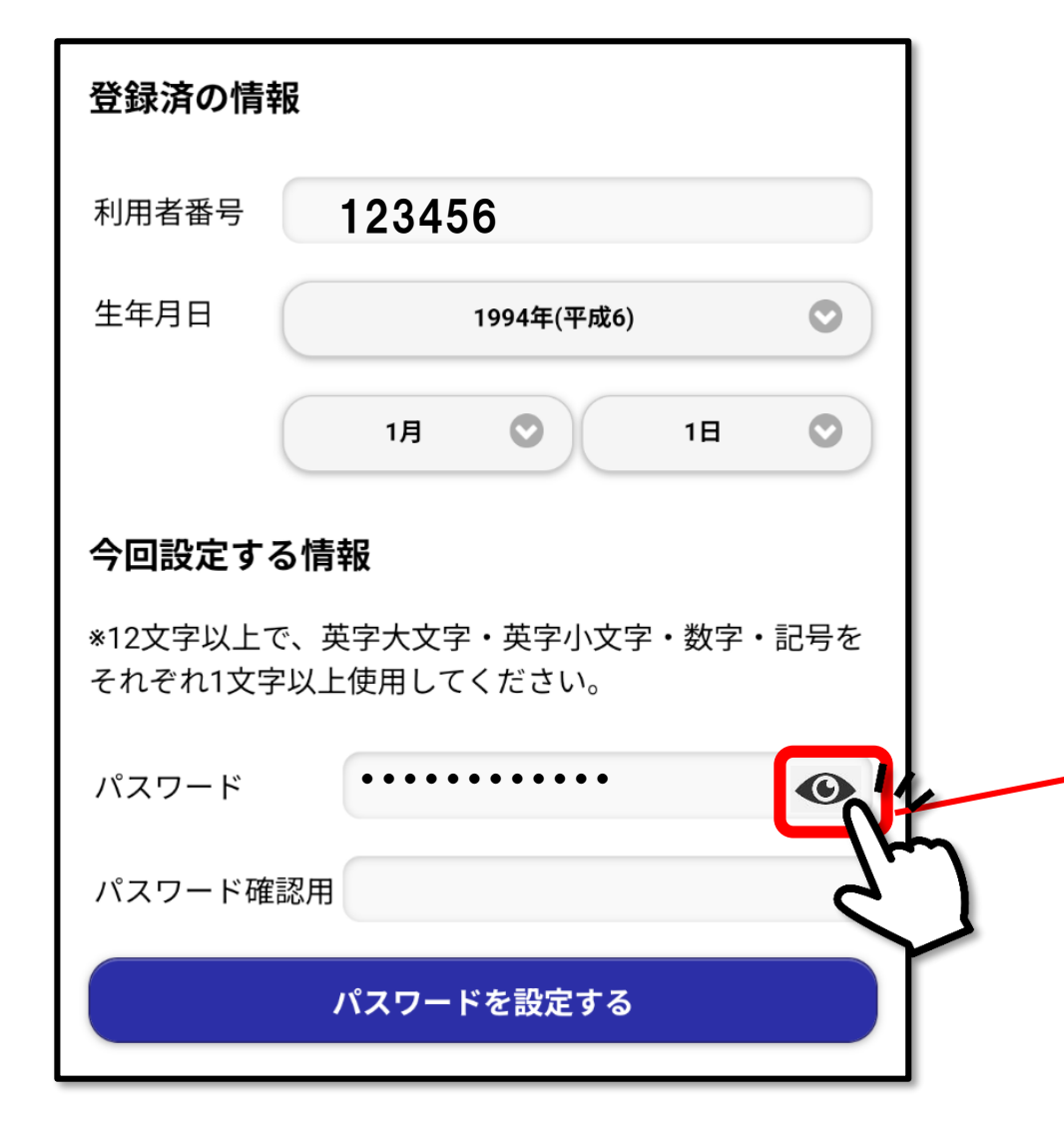

☆おススメ方法 パスワードを入力時、目玉マークを 押して入力したパスワードが表示され たらコピー。パスワード確認用に貼り 付け

目玉マークを押すと、「・・・・・・・」が入力したパ スワードに変わります。

 パスワード
 ABCdef123@#\$

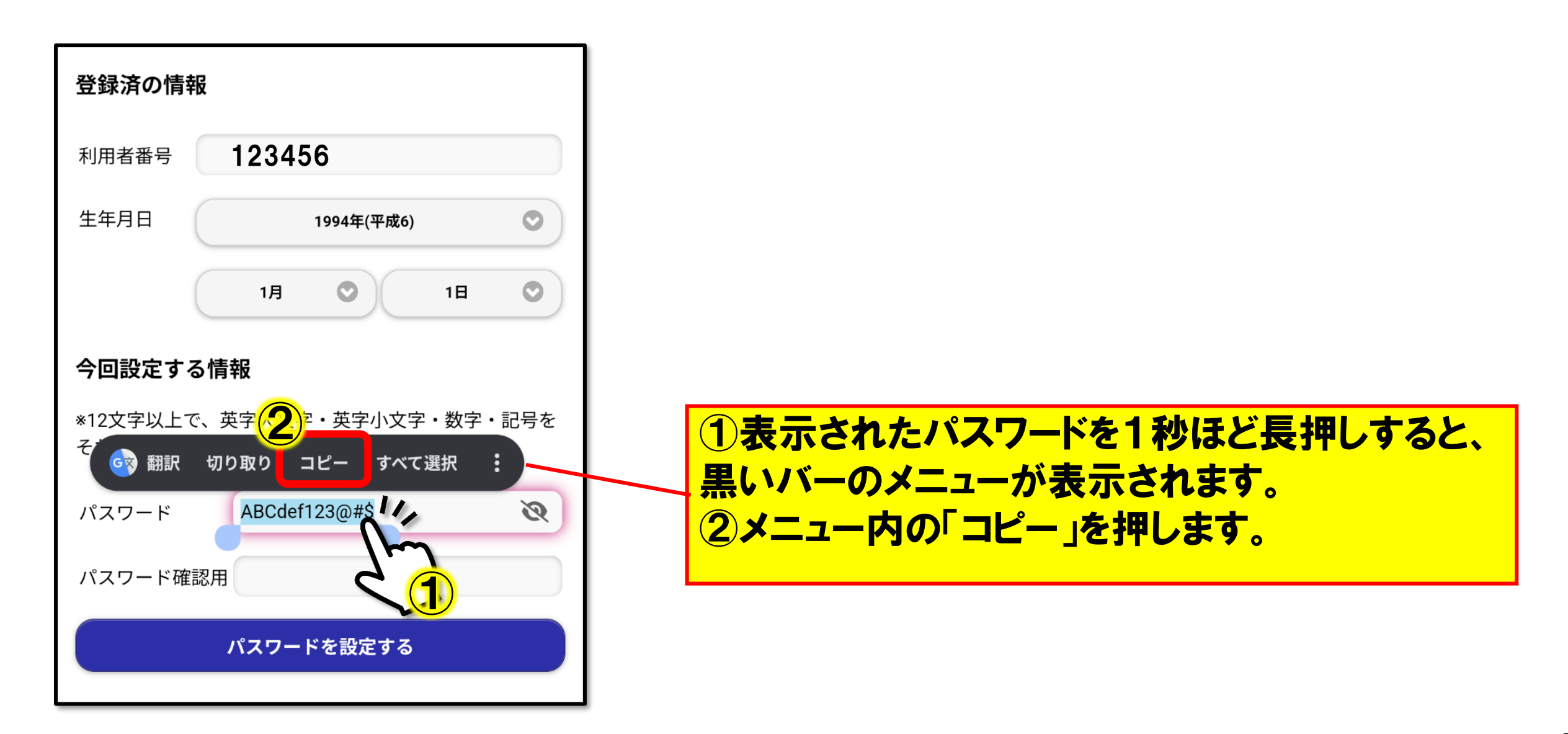

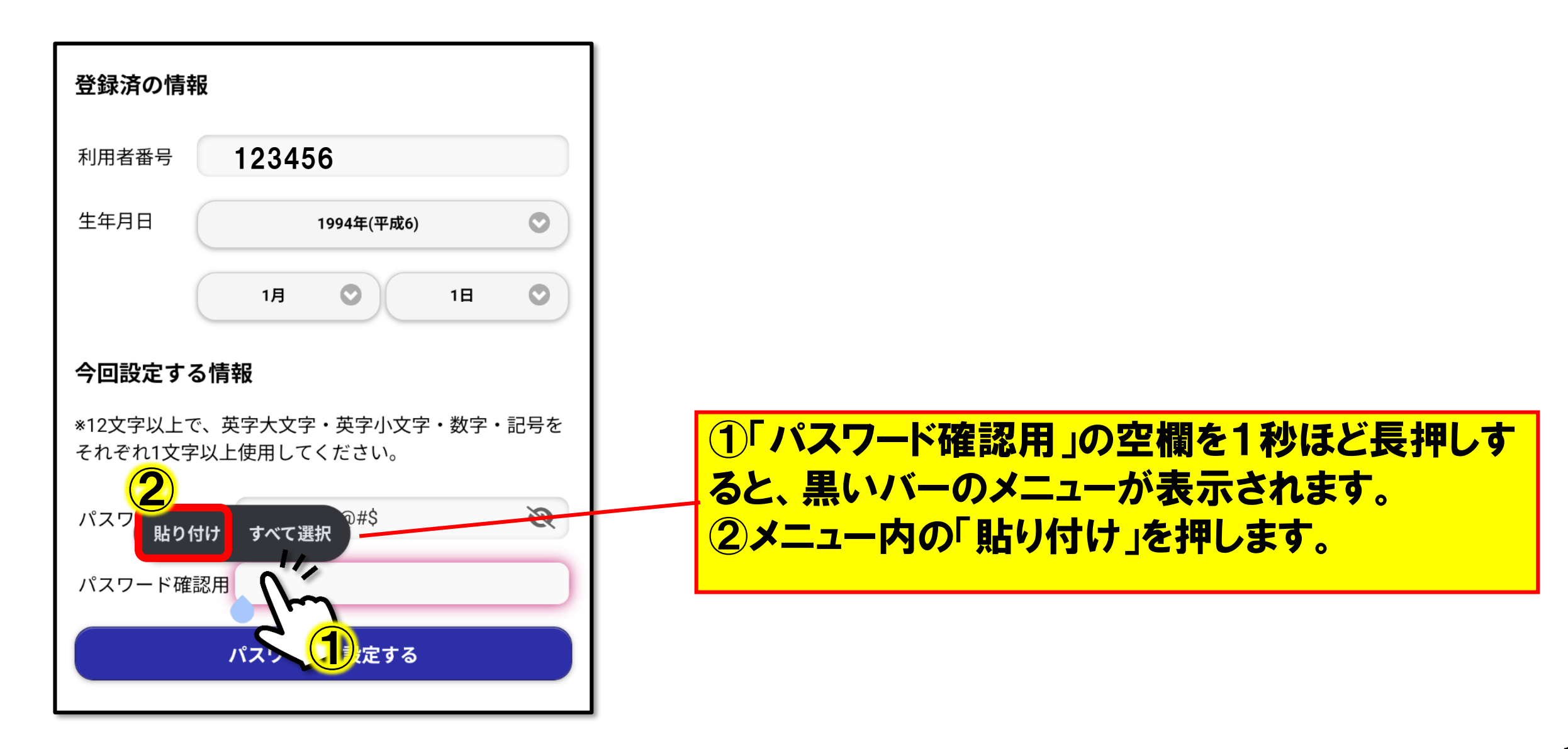

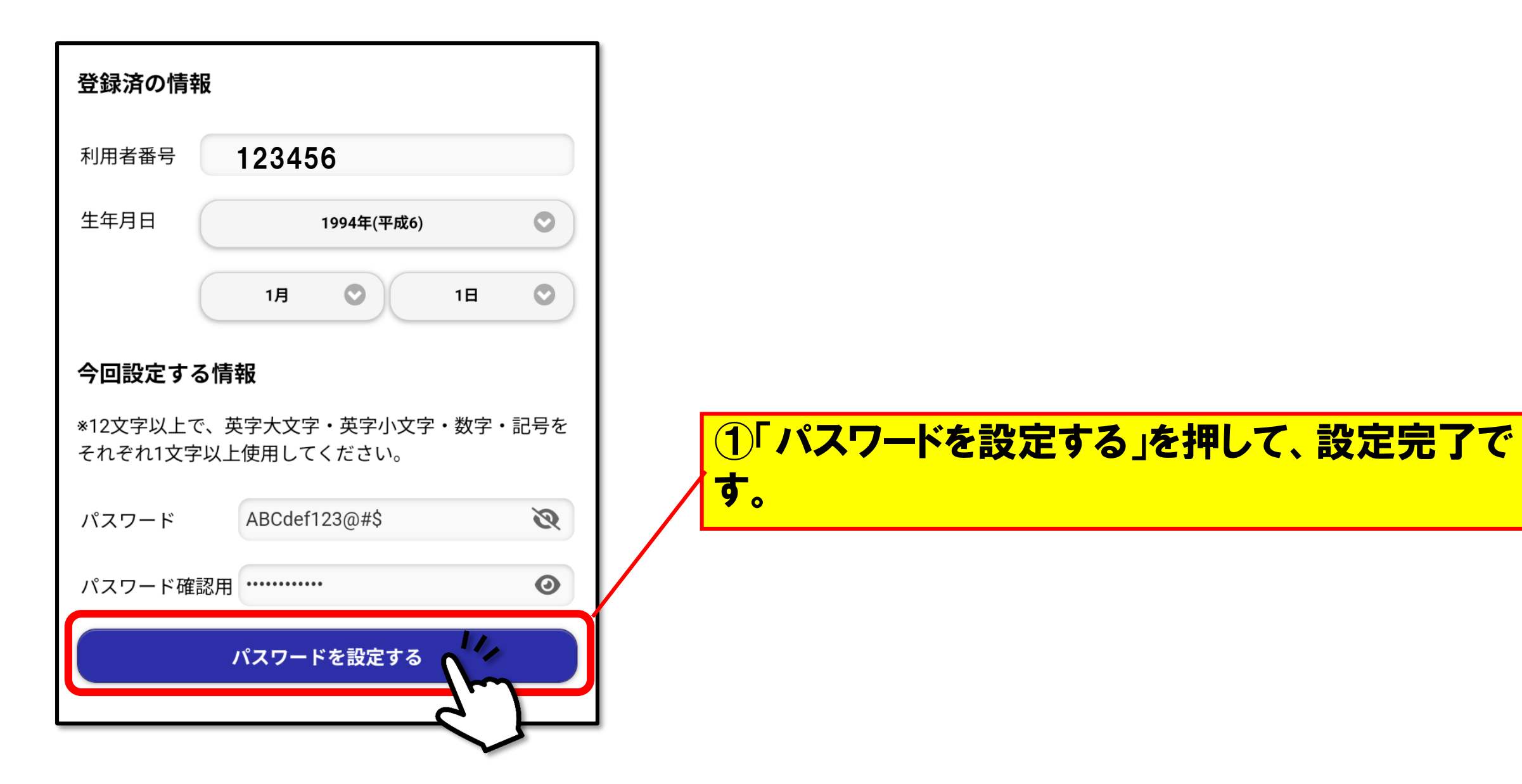

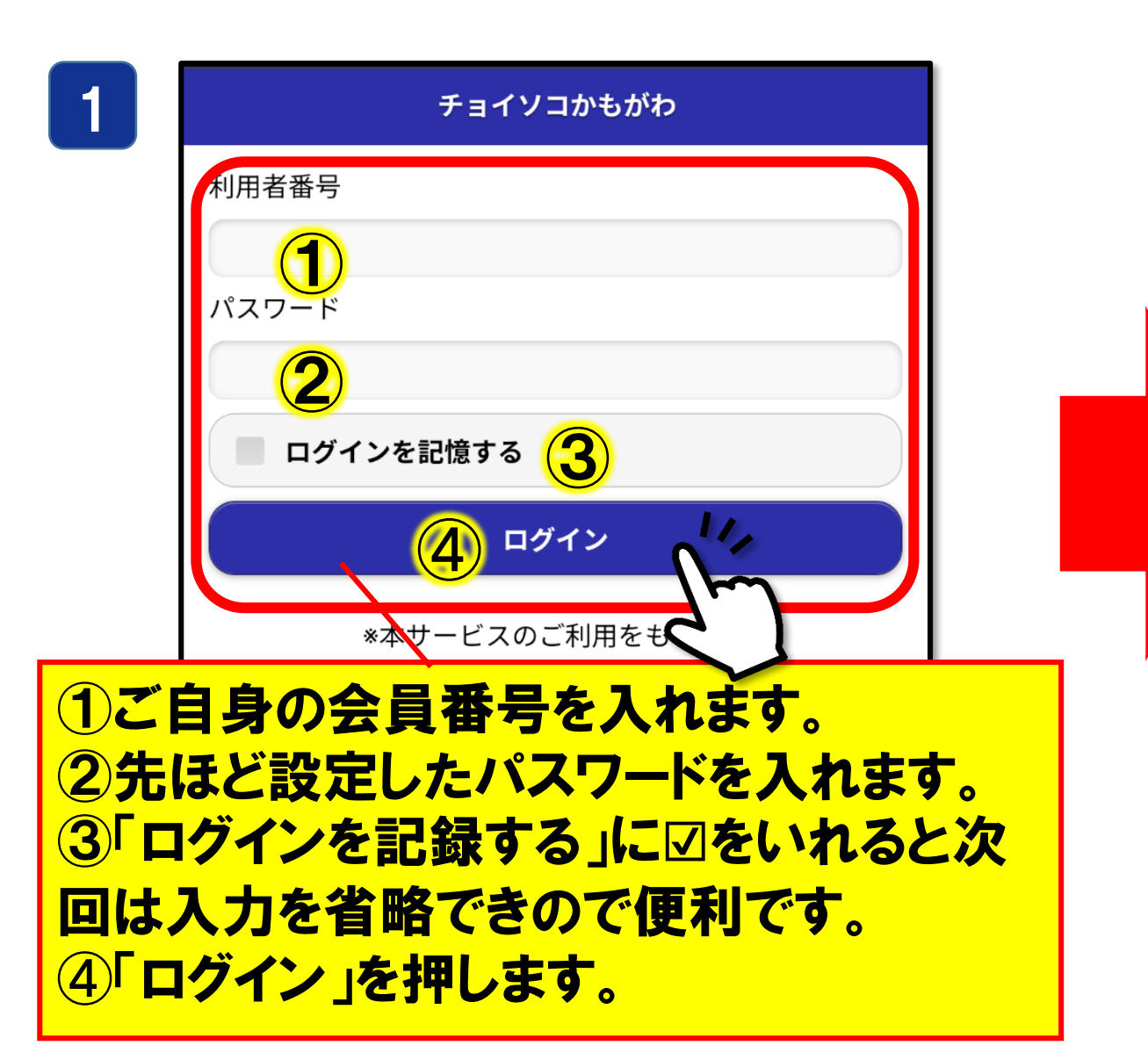

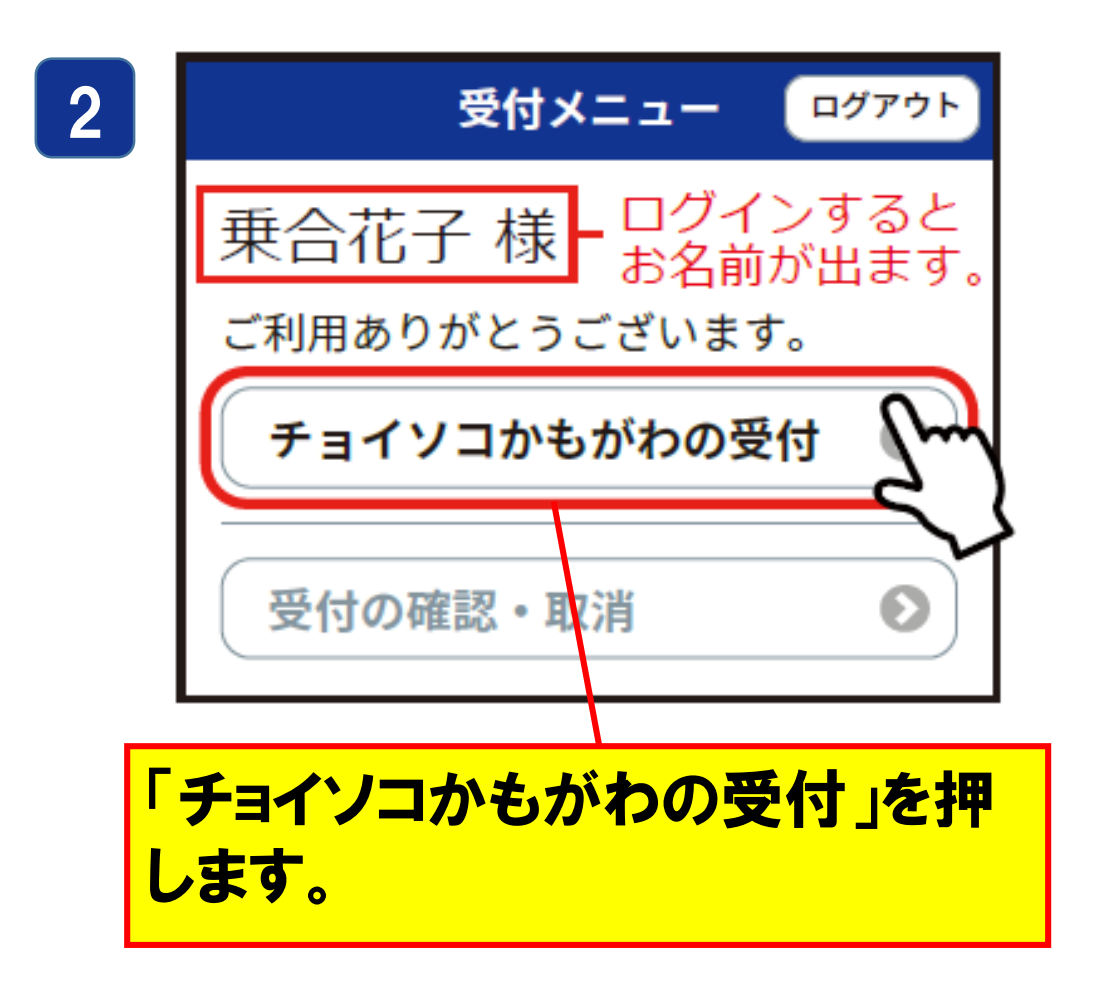

# 2. 乗車の申し込み方法

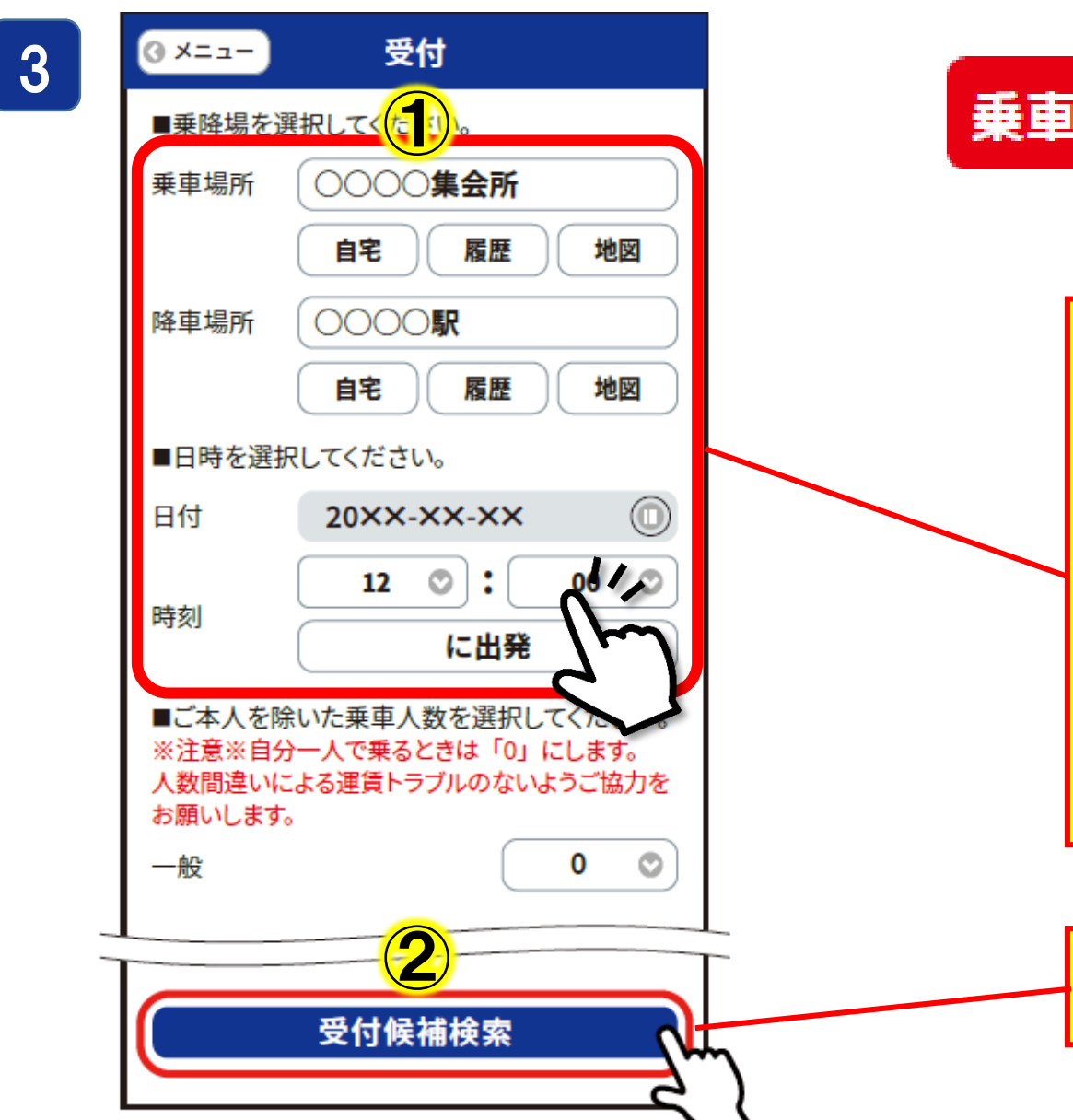

### 乗車受付期間 1か月前~利用の30分前まで

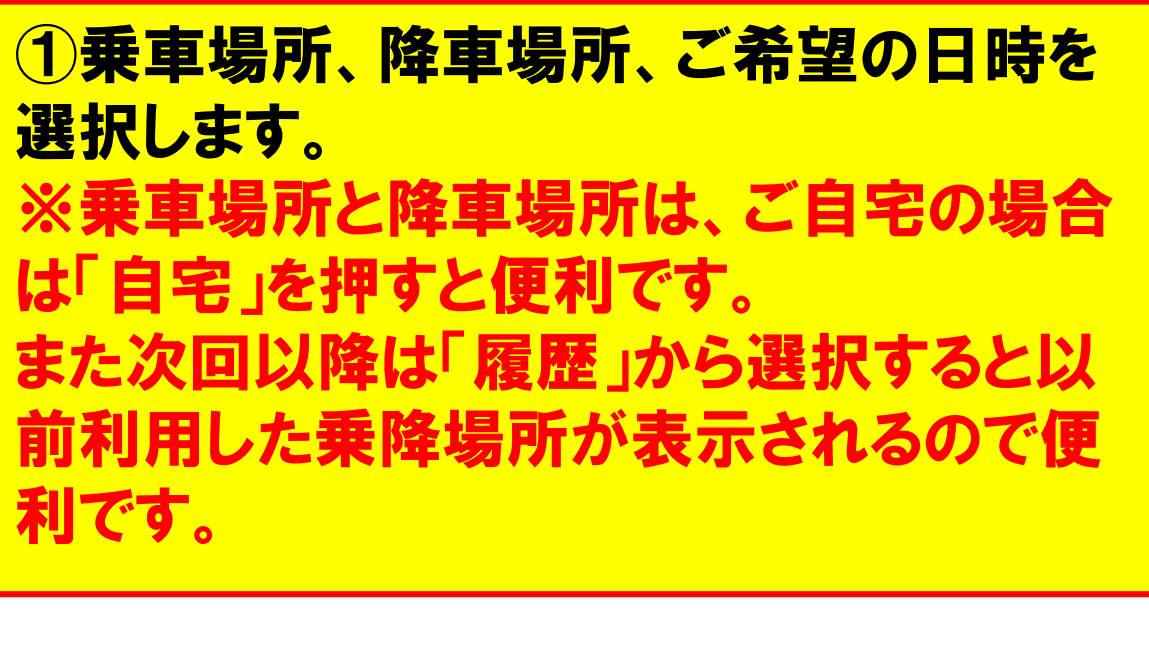

2「受付候補検索」を押します。

# 2. 乗車の申し込み方法

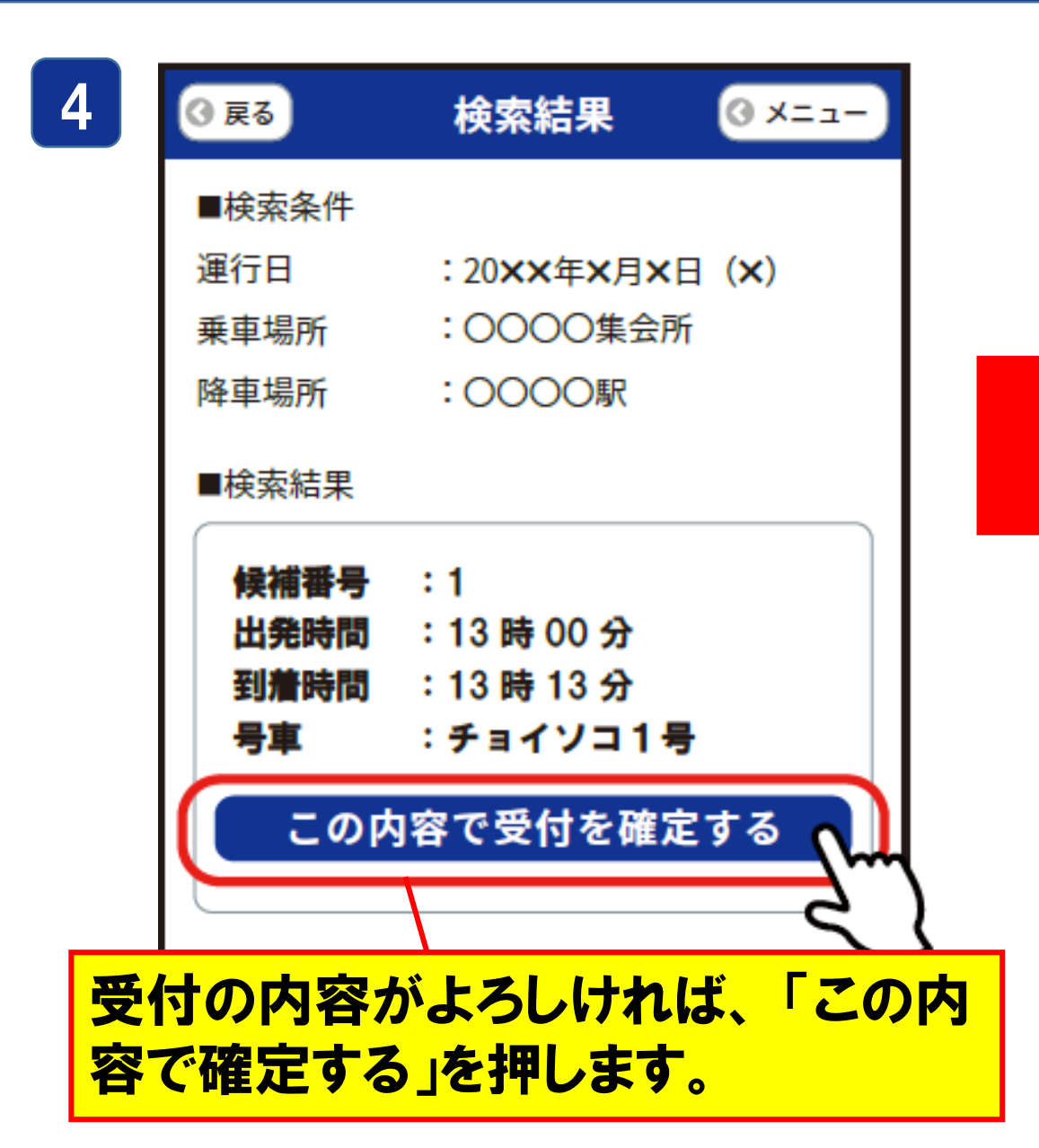

| 5      | ④ 戻る        | 検索結果               | () X=1- |
|--------|-------------|--------------------|---------|
|        | ■検索条件       |                    |         |
|        | 運行日         | :20 <b>××</b> 年×月> | <日 (X)  |
|        | 乗車場所        | :0000集会            | ·Pf     |
|        | 降車場所        | :0000駅             |         |
|        | 受付を確定       | こしてよろしいです          | か?      |
|        |             | キャンセ               |         |
|        | 出発時間        | :13時00分            |         |
|        | 到着時間        | :13時13分<br>:チョイソコ1 | 4 Y     |
|        | င္တစ္       | 内容で受付を確            | 定する     |
| د<br>( | よろしけれ<br>い。 | ,ば「OK」を            | 押してくださ  |

# 2. 乗車の申し込み方法

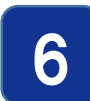

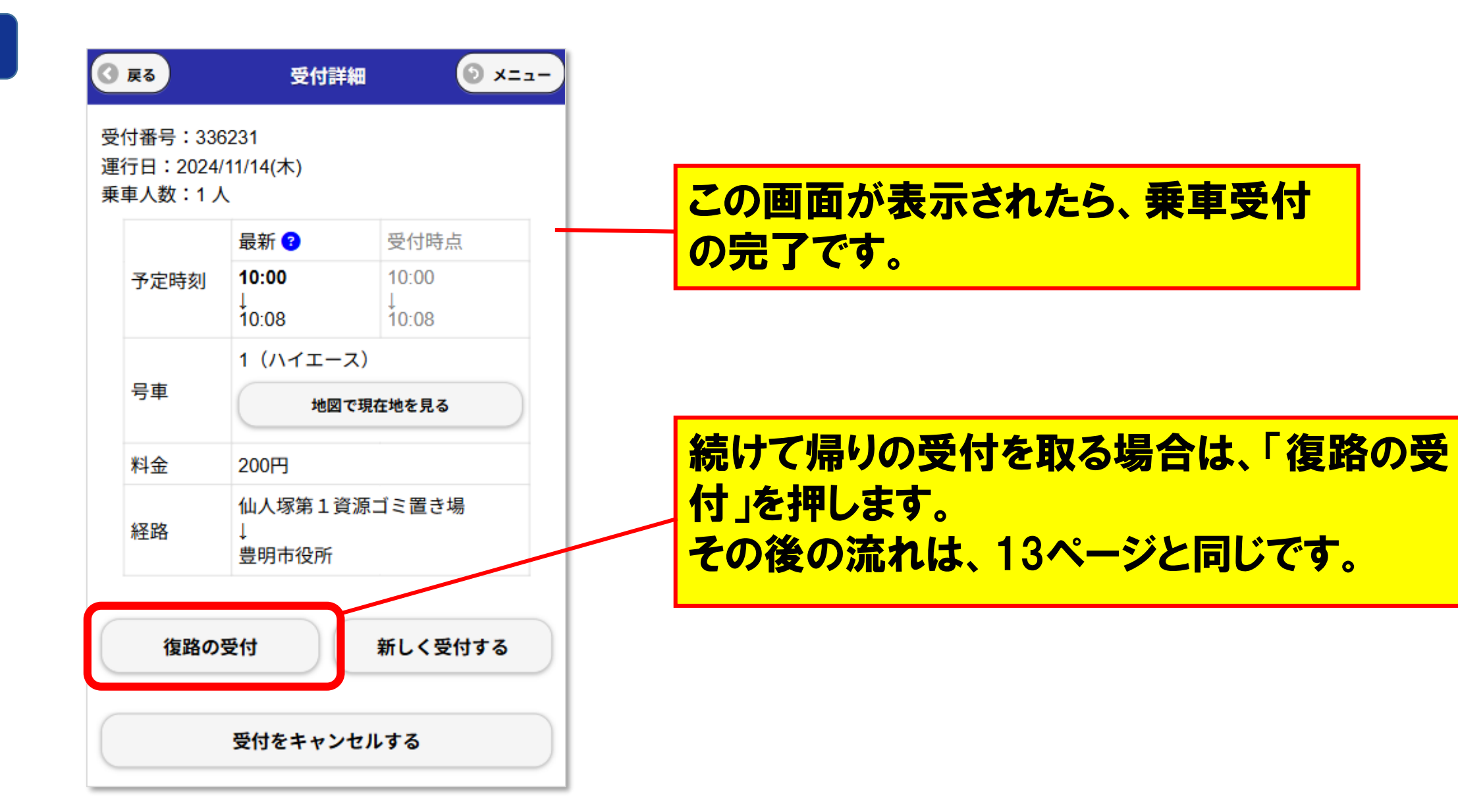

# 2. 乗車の申し込み方法(補足)

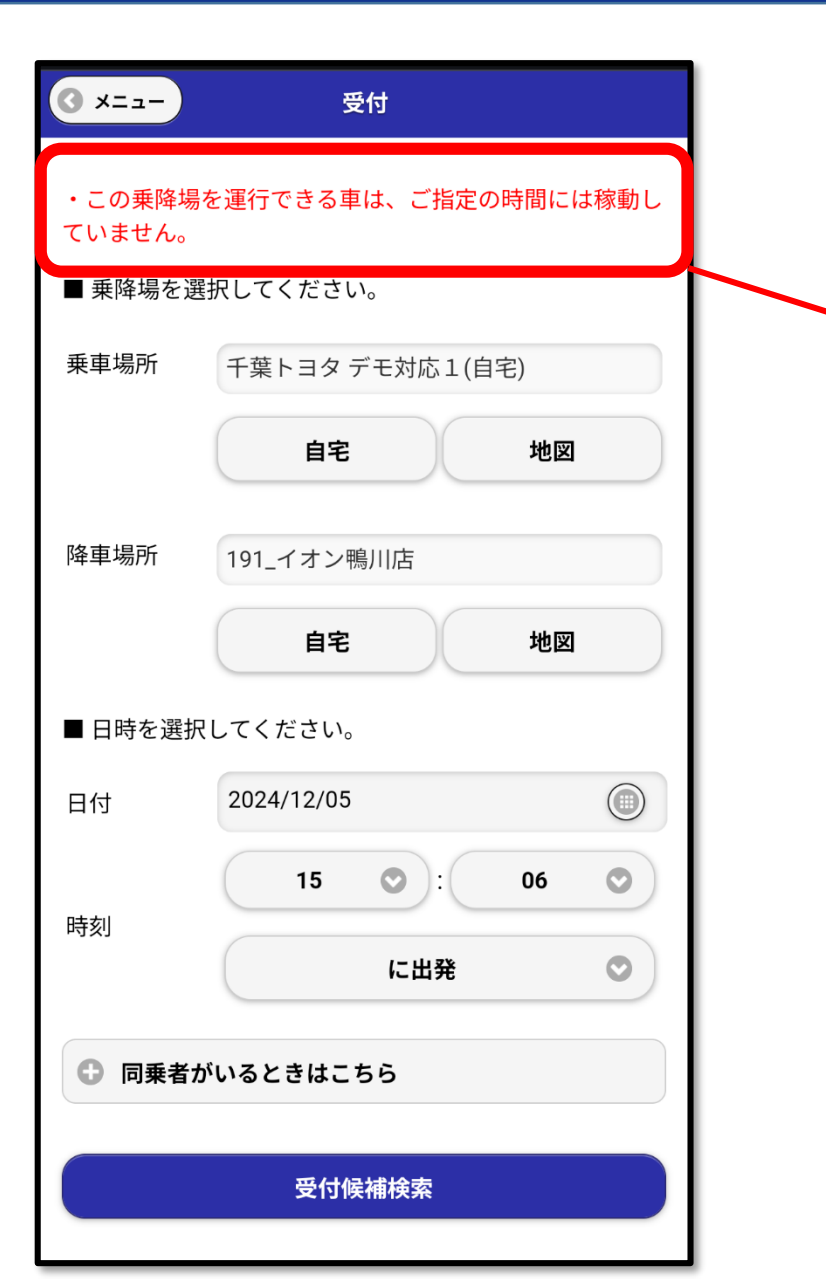

入力した乗降内容で、受付できない場合 は、赤字で「・この乗降場を運行できる車は、 ご指定の時間には稼働していません。」と 表示されます。 日時などの条件を変更して、再度「受付候 補検索」をしてください。

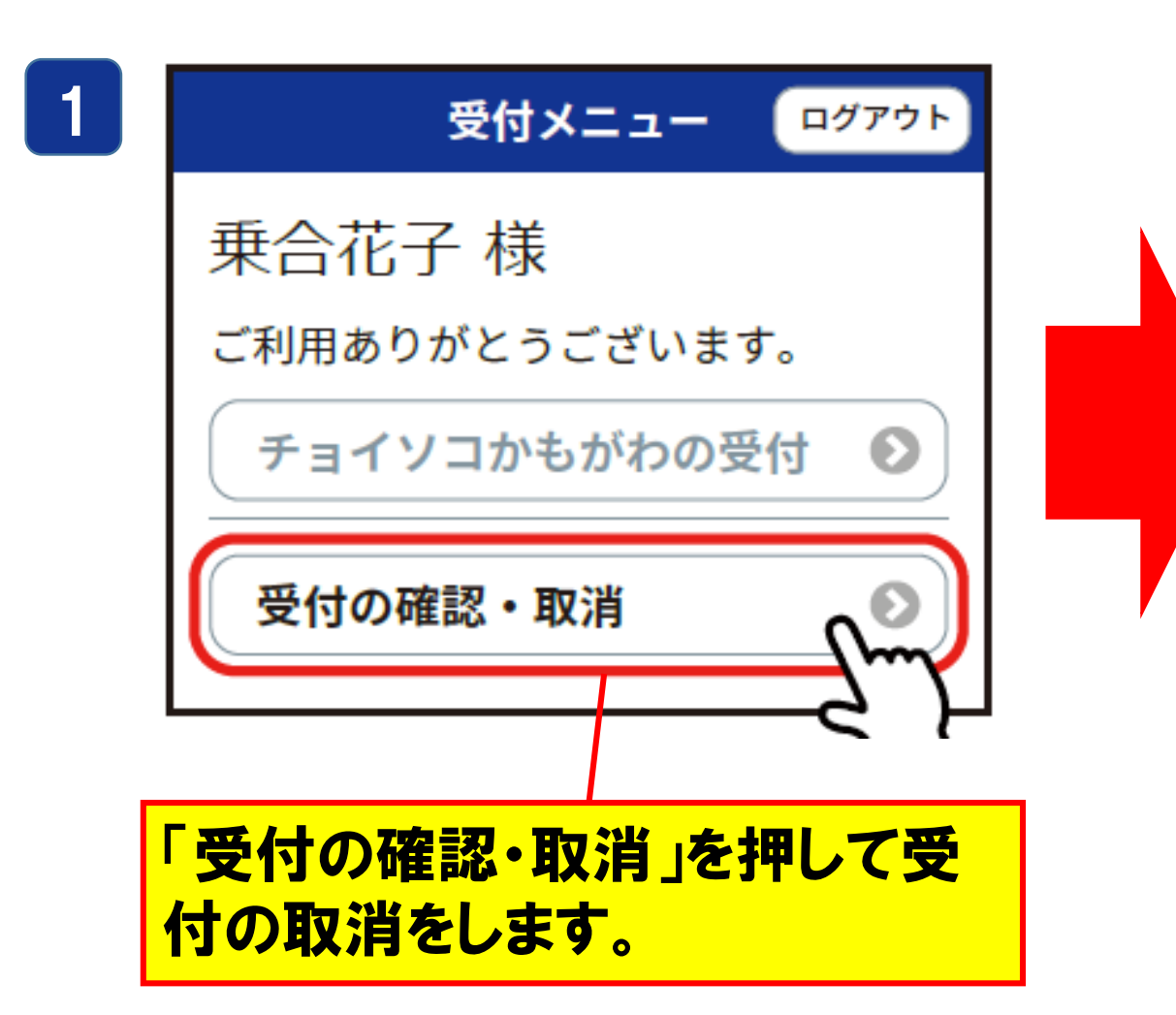

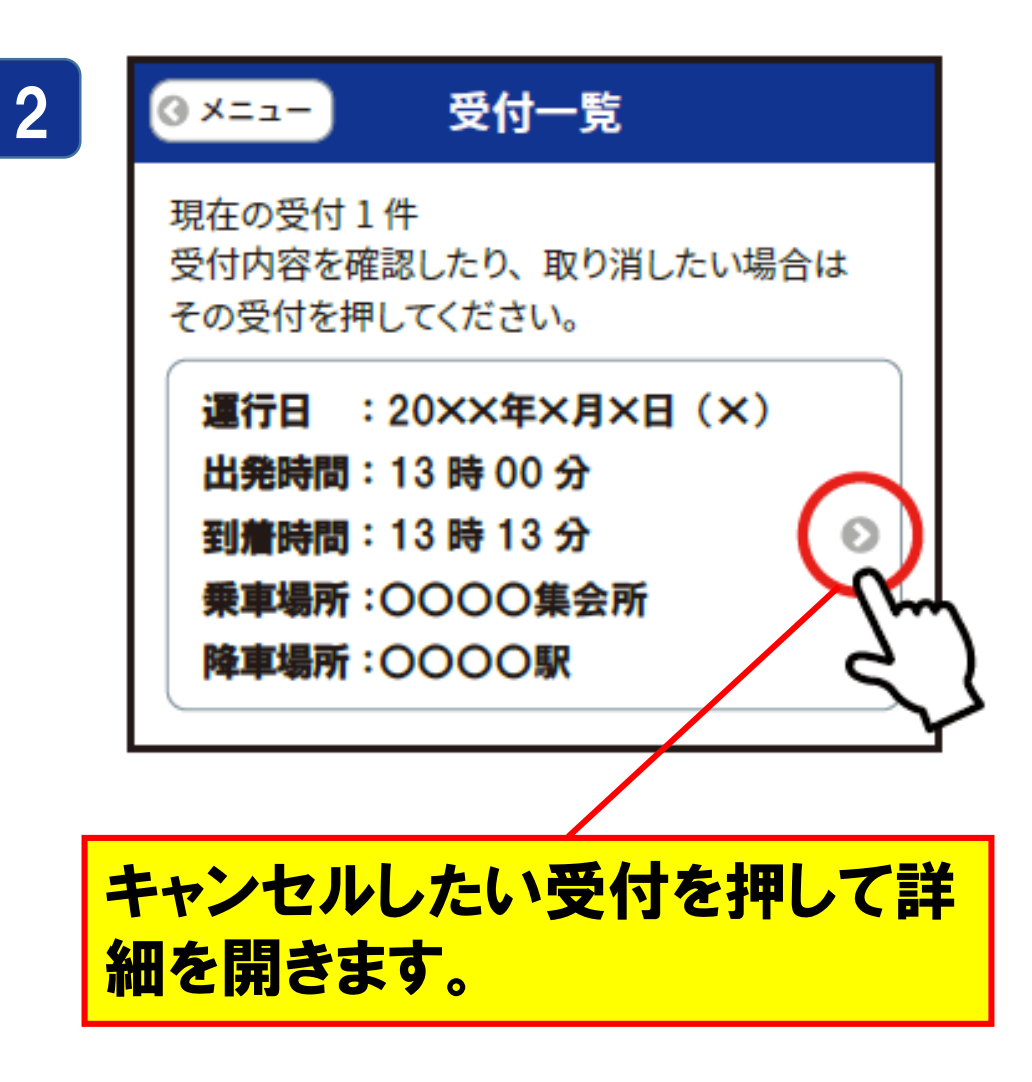

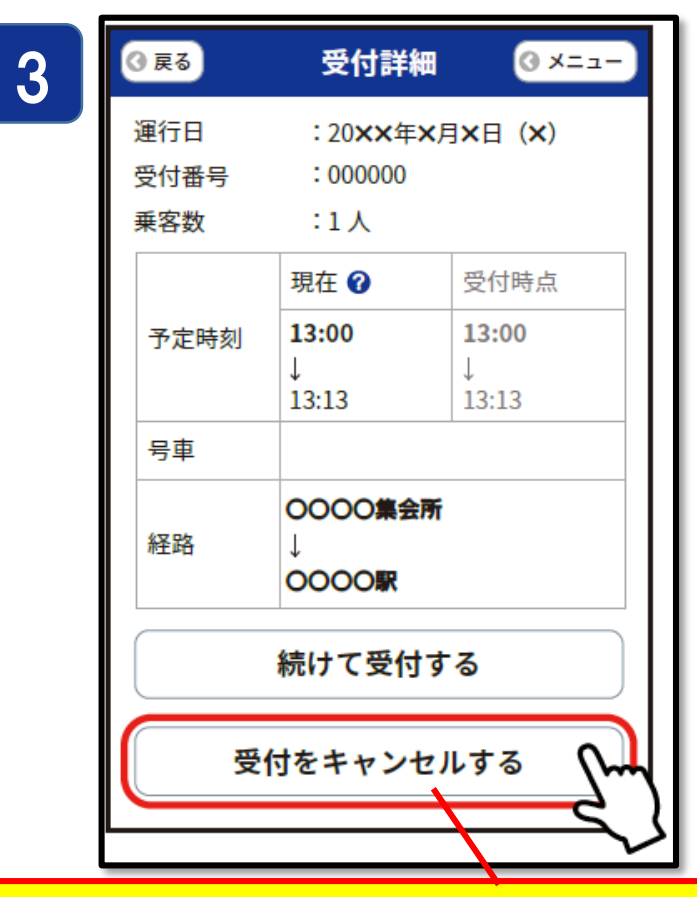

「受付をキャンセルする」を押します。 ※ この時、キャンセルする内容が間 違いないかご確認ください。

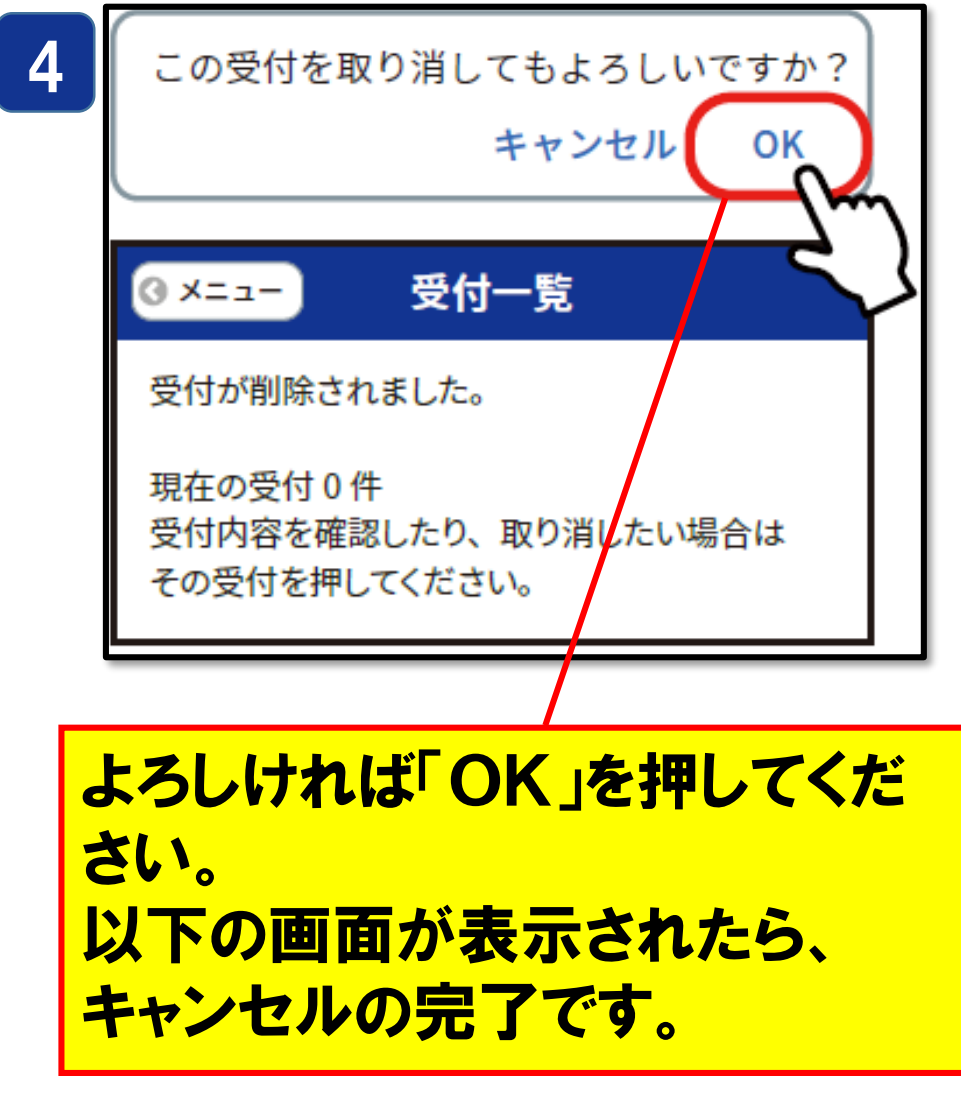

※キャンセルは30分前までにお願いします。18

### 先程の手順で受付をキャンセルした後、再度メニューに戻り、ご希望の内容で 新たに乗車申し込みを行ってください。

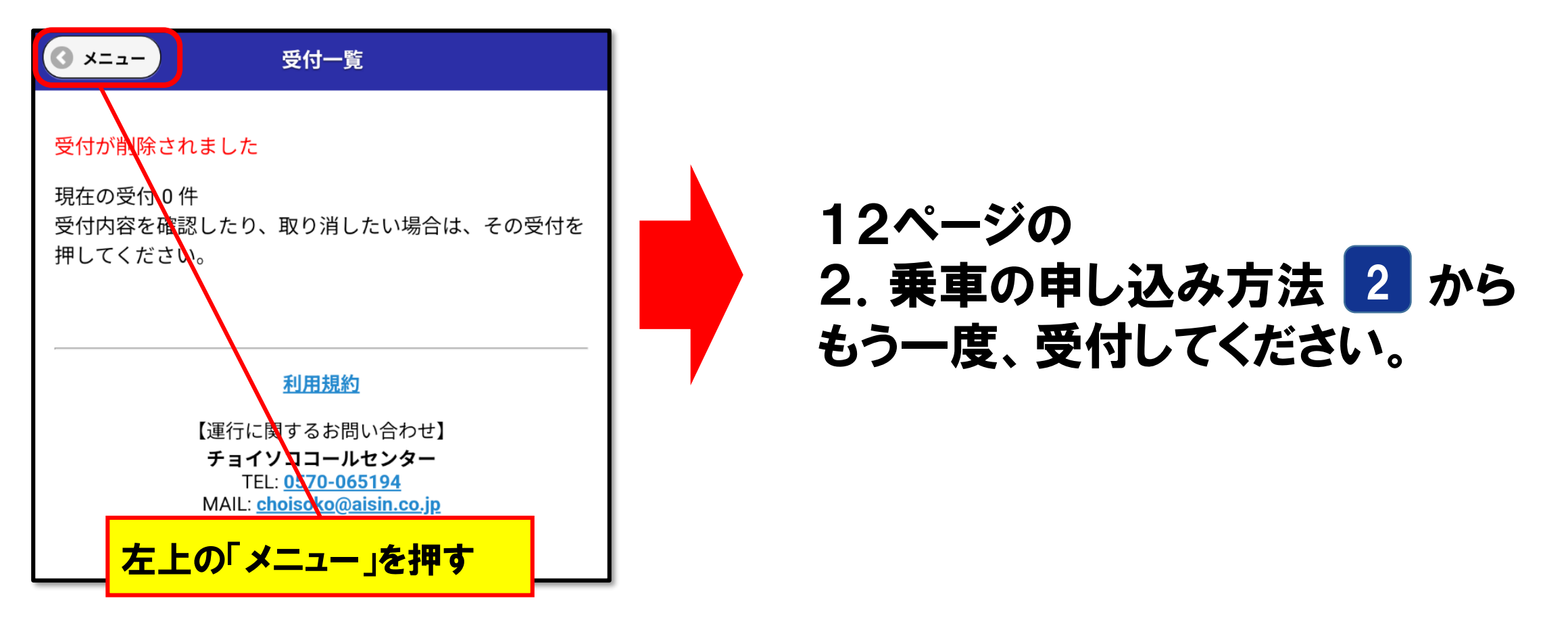

### 5. 便利機能

ホーム画面にショートカットを作ると、次回以降は簡単に乗車受付サイトに、 行けるようになります

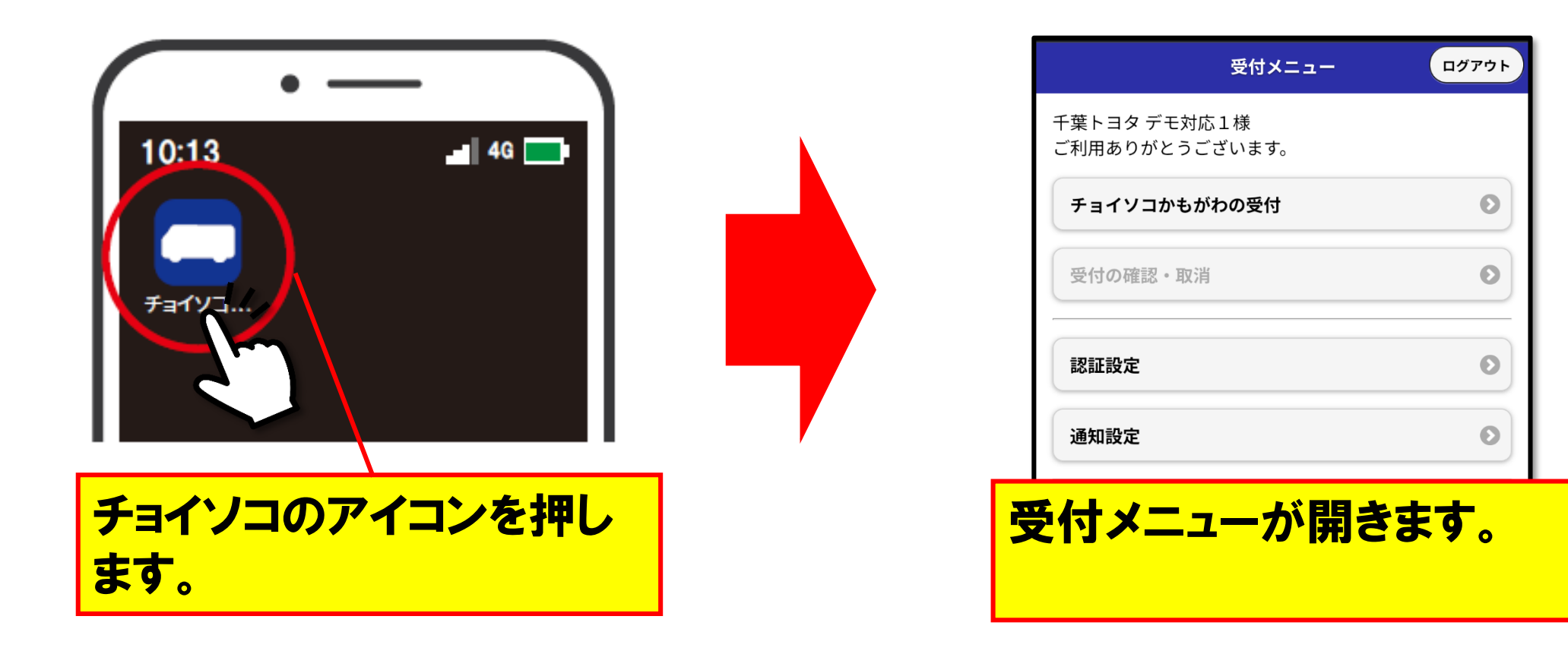

# 5. 便利機能 (アンドロイドの場合)

### ホーム画面にショートカットが表示され、次回以降は簡単に乗車受付サイトに、 行けるようになります

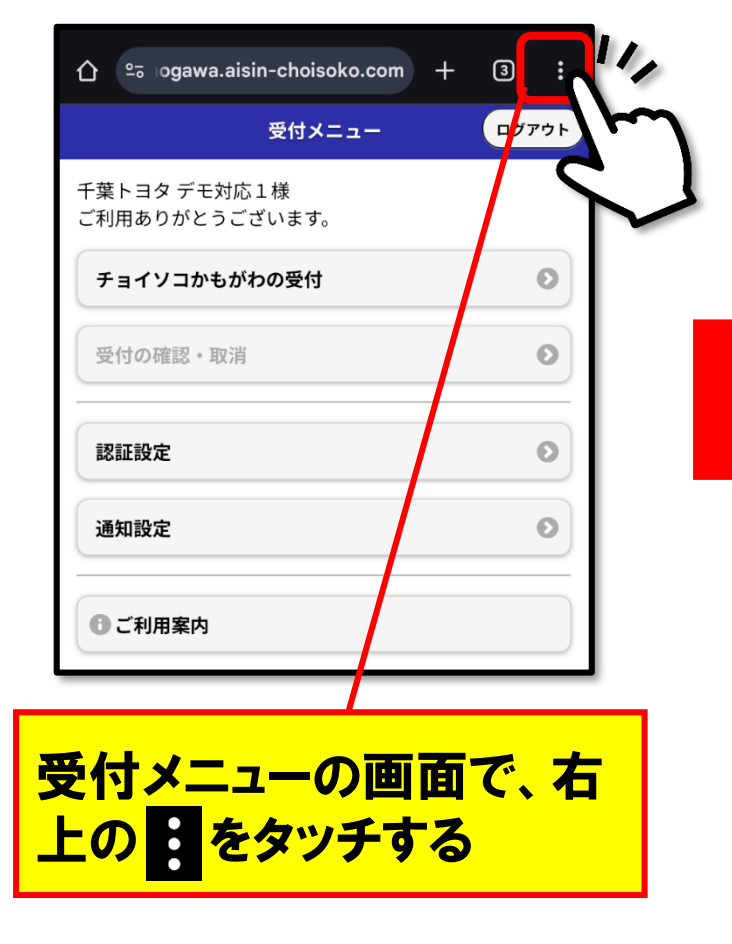

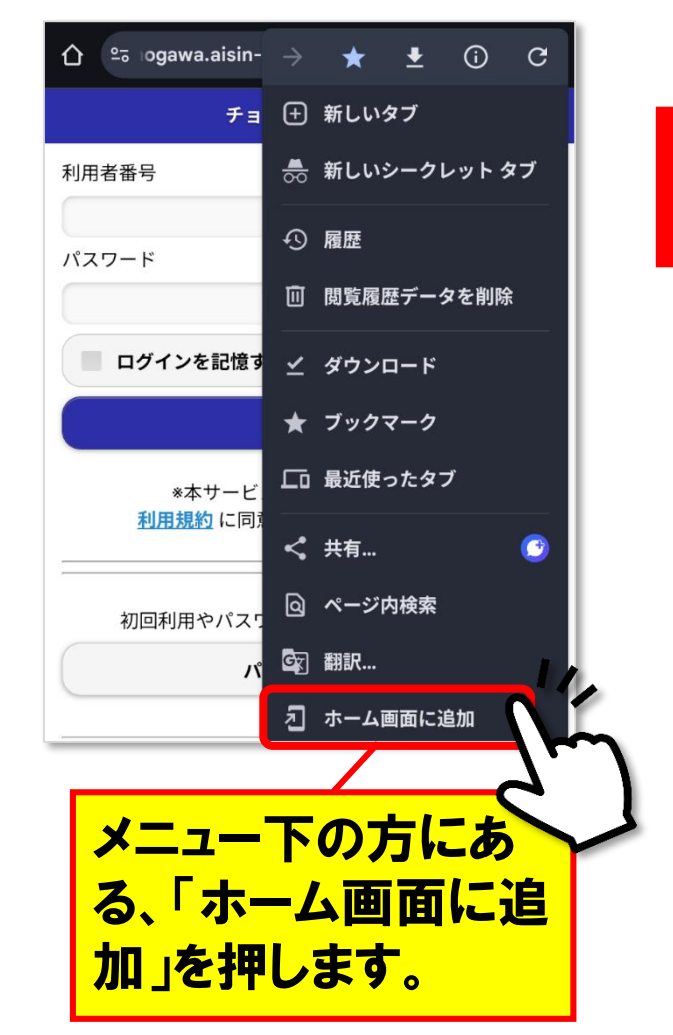

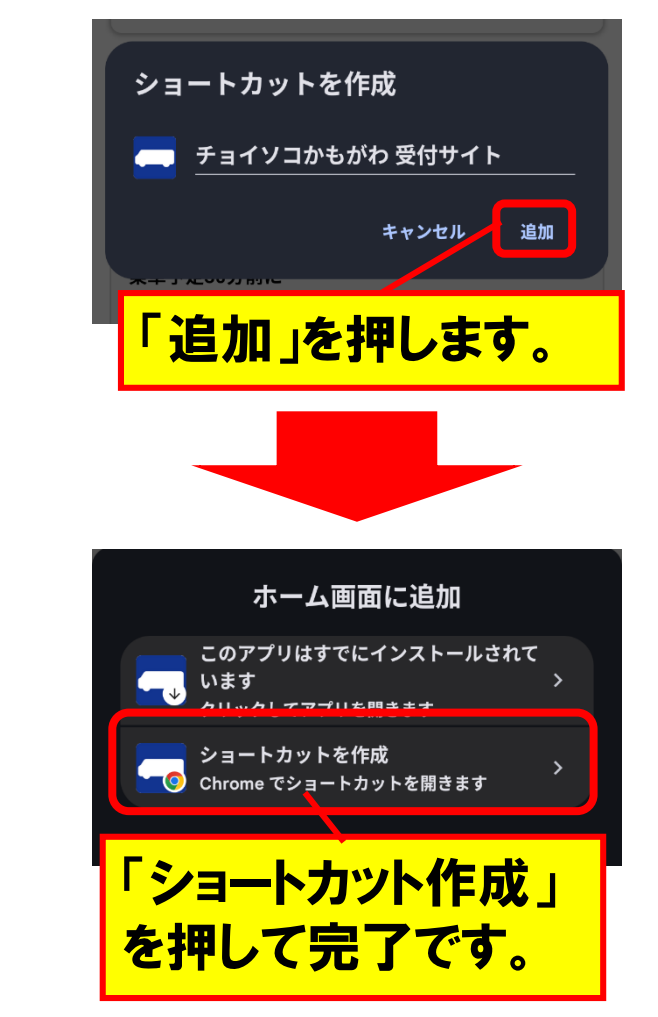

# 5. 便利機能 (アイフォーンの場合)

### ホーム画面にショートカットが表示され、次回以降は簡単に乗車受付サイトに、 行けるようになります

|        | 受付メニ                        |             | ログアウト    |
|--------|-----------------------------|-------------|----------|
|        | 千葉トヨタ デモ対応1様<br>ご利用ありがとうござい | ます。         |          |
|        | チョイソコかもがわの                  | 受付          | 0        |
|        | 受付の確認・取消                    |             | 0        |
|        | 認証設定                        |             | 0        |
|        |                             |             |          |
| 受<br>部 | 付メニューの<br>の ① をタッ           | )画面<br>'チする | で、下<br>5 |

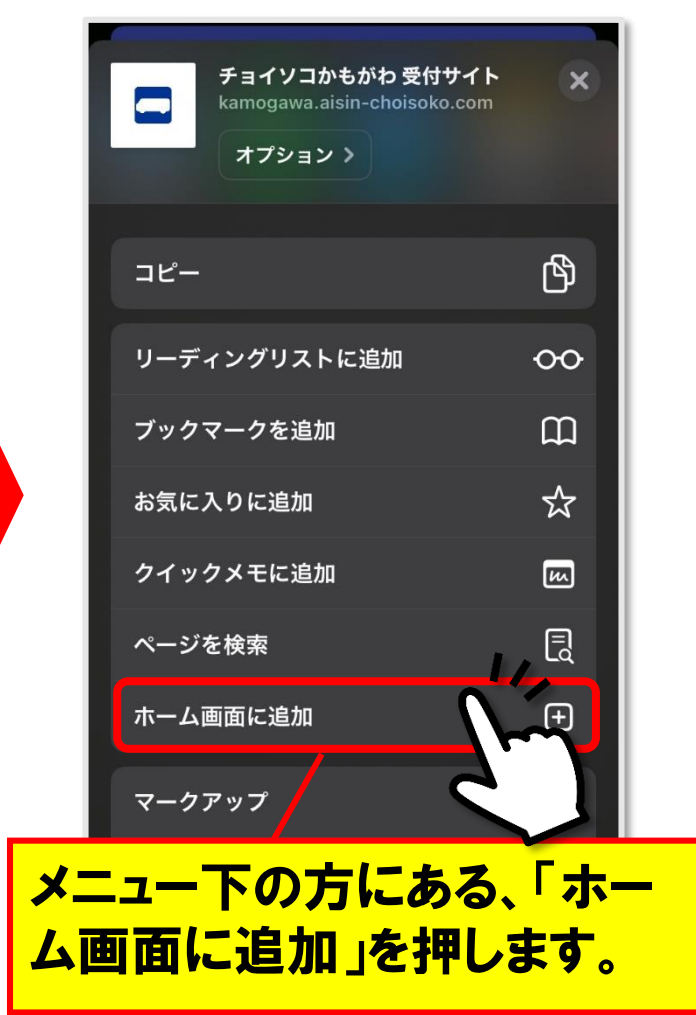

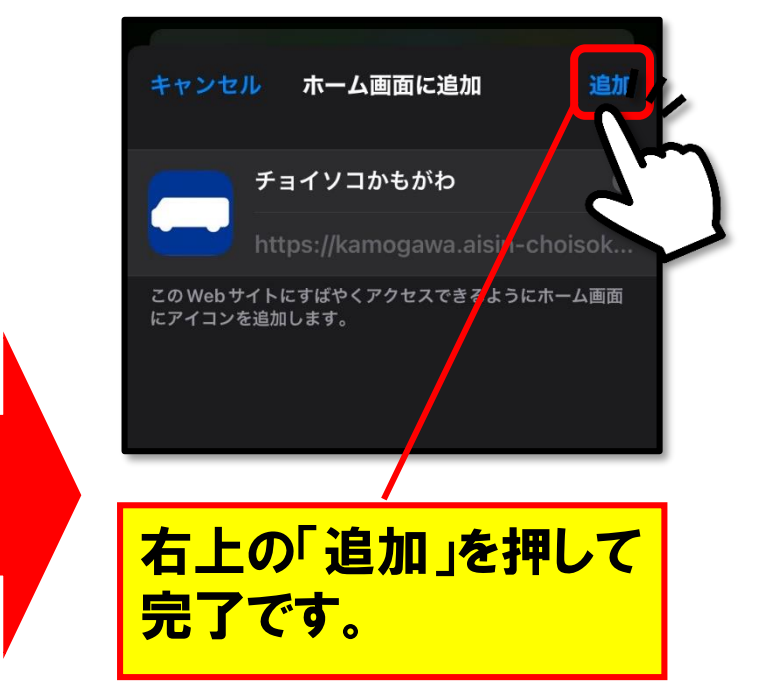

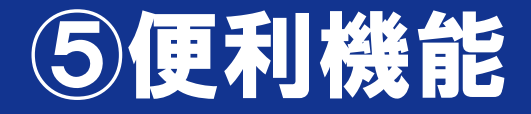

乗車予約60分前に、会員登録時にご記入いただいた メール宛てに通知が届きます。

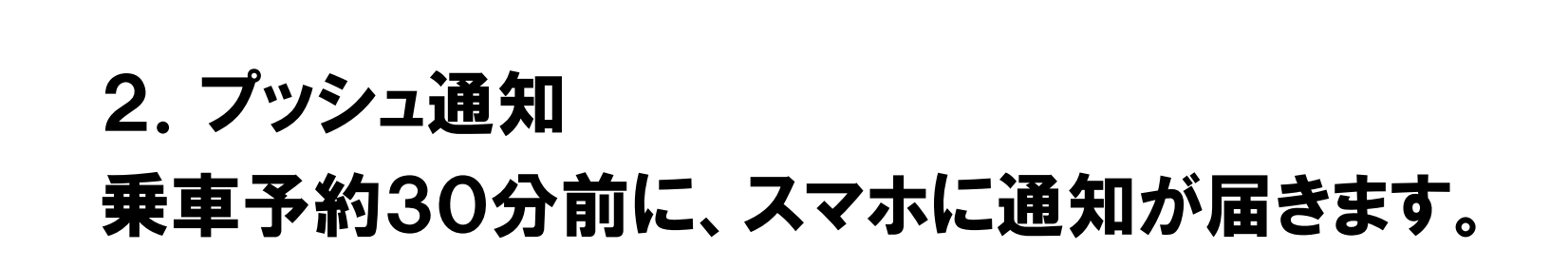

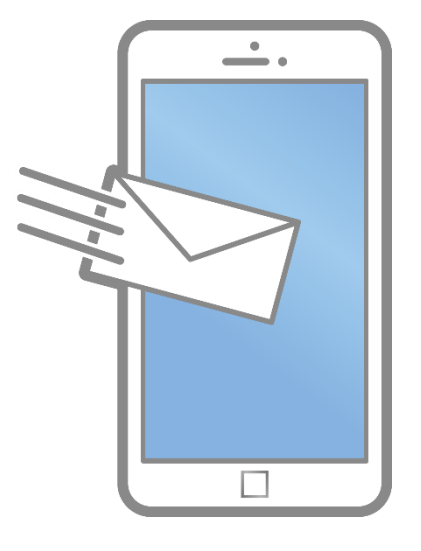

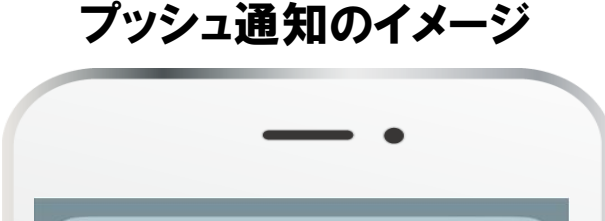

本日の乗車は17時10分山の谷停留所発です。

1分前

デモ環境 デモ環境から

### 5便利機能

3. 予約内容の確認

### 予約した日時を忘れても、いつでも確認ができます。

| 受付2           | ×=ı-  | ログアウト |
|---------------|-------|-------|
| 千葉トヨタ デモ対応1様  |       |       |
| ご利用ありがとうございます | す。    |       |
| チョイソコかもがわの受付  | ব     | Θ     |
| 受付1件          |       |       |
| 受付の確認・取消      |       | Ø     |
|               |       |       |
| 認証設定          |       | Ο     |
| 通知設定          |       | Ø     |
|               |       |       |
| 受付メニュー        | の画面の  | の「受   |
| 付の確認・取        | (消」を打 | す     |

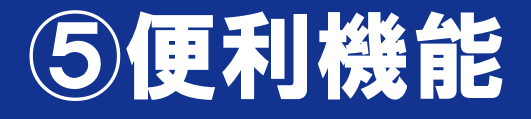

### 4. チョイソコカーの走行位置

### 乗車当日に限り、チョイソコカーが何処を走っているか、地図で確認できます。

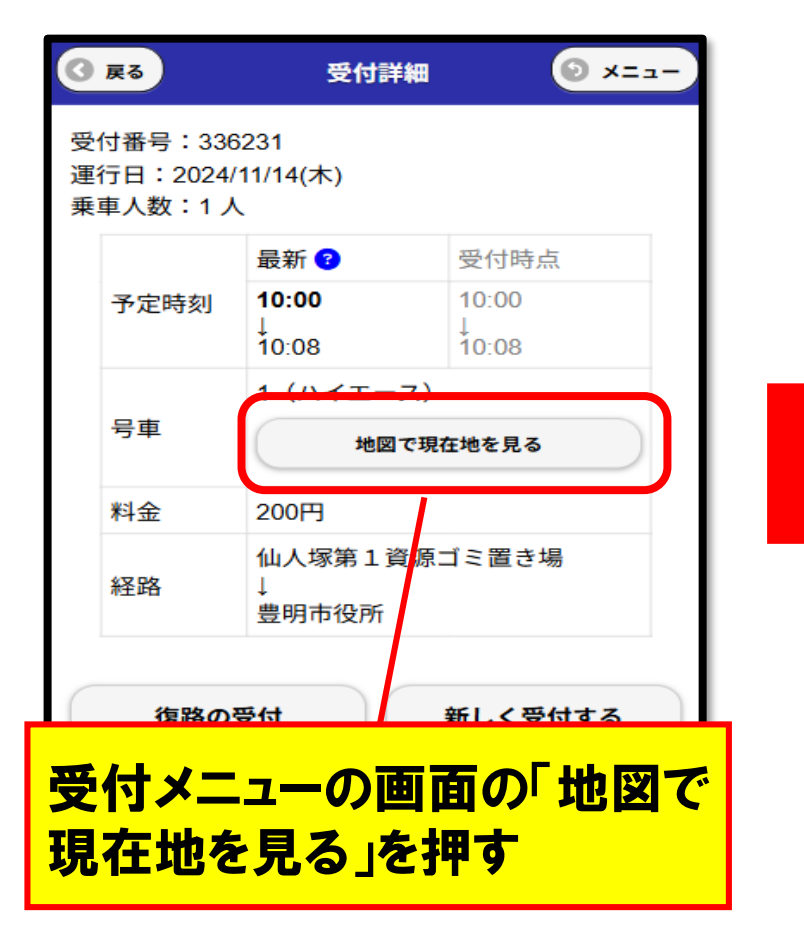

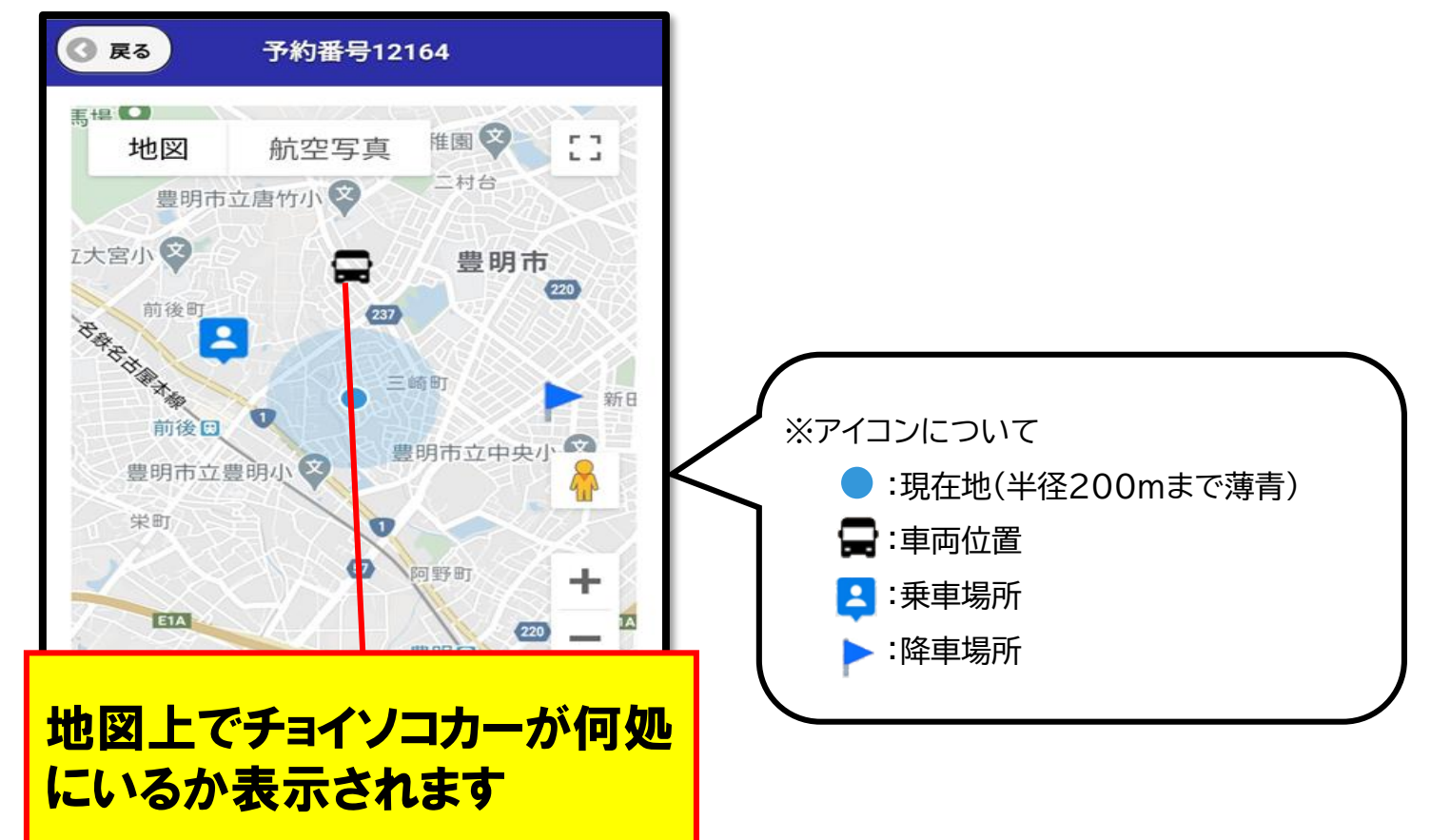

# ご清聴ありがとうございました。